## 加盟倶楽部様向け 画像変更のご利用方法のご案内

## 1. 画像変更 (倶楽部の写真など、ロゴ以外の画像もご利用頂けます。)

- ・画像ファイルは、できるだけ正方形に近い形が一番綺麗に表示されます。
- ・画像ファイルのサイズは150KB以上にならないようにお願いいたします。
- ・画像に使用するファイルはJPEG形式のみでお願いいたします。

| ● 1011日の2011日-1000日7000<br>77(4年) 単単句 表示(3) 単世句 7977-3句                                                                                                    | Souther 7-50 1678                                                                                                    | 関東ゴルフ連盟様のホームページより、各加盟倶    |
|----------------------------------------------------------------------------------------------------|----------------------------------------------------------------------------------------------------|---------------------------|
| C X A Protocol Sector Annual Sector Annual Sector Protocol Sector Protocol Protocol Sector Protocol Sector Protocol Protocol P |                                                                                                    | 必部送の詳細情報とり、両僚下部の「詳細情報の」   |
| + R#147#3                                                                                                    |                                                                                                    | 条即体の計神消報より、画物下部の「計神消報の    |
| Президите         122           п-4         123           п-4         123                                                                                                    | NAME         DESCRIPTION         District of the second second sec                                          | 変更」をクリックします。              |
| • #10(18.05                                                                                                    | 基本情報                                                                                                    |                           |
| 0 \$RM                                                                                                    | 2015年<br>構築。<br>単規3 MDCP Jrsn<br>単規3 MDCP Jrsn<br>単数1 A-A数 3<br>可多系 総立取入<br>目2015年2022 1 人 彼安伊(永安 -                                                                                                    |                           |
|                                                                                                    | 最新情報                                                                                                    |                           |
|                                                                                                    | 最終のナビックスは取りません。                                                                                                    |                           |
|                                                                                                    | 0 ~~PF+7CB6                                                                                                    |                           |
|                                                                                                    | the Photo in the Photo in the P |                           |
| 充7                                                                                                    | u u u u u u u u u u u u u u u u u u u                                                                                                    |                           |
| 🕲 ログイン - Mozilla Firefox                                                                                                    | ×o-                                                                                                    | ログイン画面に遷移いたしますので、各倶楽部様    |
| ファイル化 編集 (2) 表示(2) 腹壁(2) ブックマーク(2) ScrapBook (2) ツール(1) ヘルグ(2)                                                                                                    |                                                                                                    | のログイン I D とパスワードを入力し、ログイン |
| 🔎 よく見るページ 🥹 Firefox を使いこ                                                                                                    | なそう <u>記</u> 最新ニュース 📄 HotMail の無料サービス 📄 Web スライス ギャラリー 📋 おすすめサイト                                                                                                    |                           |
| 📄 อวีสว                                                                                                    | 図 105イン 図 ホート・・・・・・・・・・・・・・・・・・・・・・・・・・・・・・・・・・・・                                                                                                    | をして下さい。                   |
|                                                                                                    |                                                                                                    |                           |
|                                                                                                    |                                                                                                    |                           |
|                                                                                                    | ログインD /// // // // // // // // // // // // /                                                                                                    |                           |
|                                                                                                    |                                                                                                    |                           |
| Copyright 2003-2004 KGA All righ                                                                                                    | nts reserved.                                                                                                    |                           |
| 完了                                                                                                    |                                                                                                    |                           |
| +===                                                                                                    |                                                                                                    |                           |
|                                                                                                    | 1                                                                                                    |                           |
| W画像                                                                                                    | 1は150(周辺内)にしてださい。                                                                                                    | 枠内の「参照」ボタンを押下してください。      |
| 5 (***) (***) (**  | イルの種類はJPGのみとなります。 参照 。                                                                                                    |                           |
|                                                                                                    | 更手順書 画像を表示                                                                                                    | ( ファイルを表示」のリンクを押下すると現状表   |
| 東京事務所                                                                                                    |                                                                                                    | 示されている画像を表示します。)          |
| 東京事務所郵便番号                                                                                                    |                                                                                                    |                           |
| 住所                                                                                                    |                                                                                                    |                           |
| 電話番号                                                                                                    |                                                                                                    |                           |
| FAX                                                                                                    |                                                                                                    |                           |
|                                                                                                    | 登録する キャンセル クリア                                                                                                    |                           |
| 完了                                                                                                    |                                                                                                    |                           |
|                                                                                                    |                                                                                                    |                           |

| 7ァイルのアップロート                                                                    | □□ ファイルのアップロード画面になりますので、変 |  |  |
|--------------------------------------------------------------------------------|---------------------------|--|--|
| ファイルの場所印: 🞯 デスクトップ 💽 😮 🖽 🔹                                                     |                           |  |  |
|                                                                                |                           |  |  |
| 最近使ったファイル マイ ネットワーク                                                            | してください。                   |  |  |
| Adobe Beader X                                                                 |                           |  |  |
| デスクトップ Spe FFFTP                                                               |                           |  |  |
| Coogle Chrome                                                                  |                           |  |  |
| RATE REPORT                                                                    |                           |  |  |
| VMware Infrastructure Client                                                   |                           |  |  |
| マイコンピュータ av VMware Player                                                      |                           |  |  |
|                                                                                |                           |  |  |
|                                                                                |                           |  |  |
| ファイル名(11): 開((2))                                                              |                           |  |  |
| ファイルの種類(1): すべてのファイル マ キャンセル                                                   |                           |  |  |
| 人語文                                                                            |                           |  |  |
|                                                                                |                           |  |  |
| ※回家は190KBU/10してくたさい。<br>※ファイルの種類はJPGのみとなります。                                   | と画像の変更が元」いたします。           |  |  |
| <u> </u>                                                                       |                           |  |  |
| **会社名                                                                          |                           |  |  |
| 東京事務所         東京事務所郵便番号                                                        |                           |  |  |
| 4m                                                                             |                           |  |  |
|                                                                                |                           |  |  |
|                                                                                |                           |  |  |
| 「「ペペリ」 「 」 「 」 」 「 」 」 」 「 」 」 」 」 」 「 」 」 」 」 」 」 」 」 」 」 」 」 」 」 」 」 」 」 」 」 |                           |  |  |
| *7                                                                             |                           |  |  |
|                                                                                |                           |  |  |